How-to guide.

**IMPORTANT!** Make sure you remove the malware from your system first, otherwise it will repeatedly lock your system or encrypt files. Any reliable antivirus solution can do this for you.

- 1. Download RannohDecryptor.zip.
- 2. Run RannohDecryptor.exe on the infected computer.
- 3. In the main window, click Start scan.

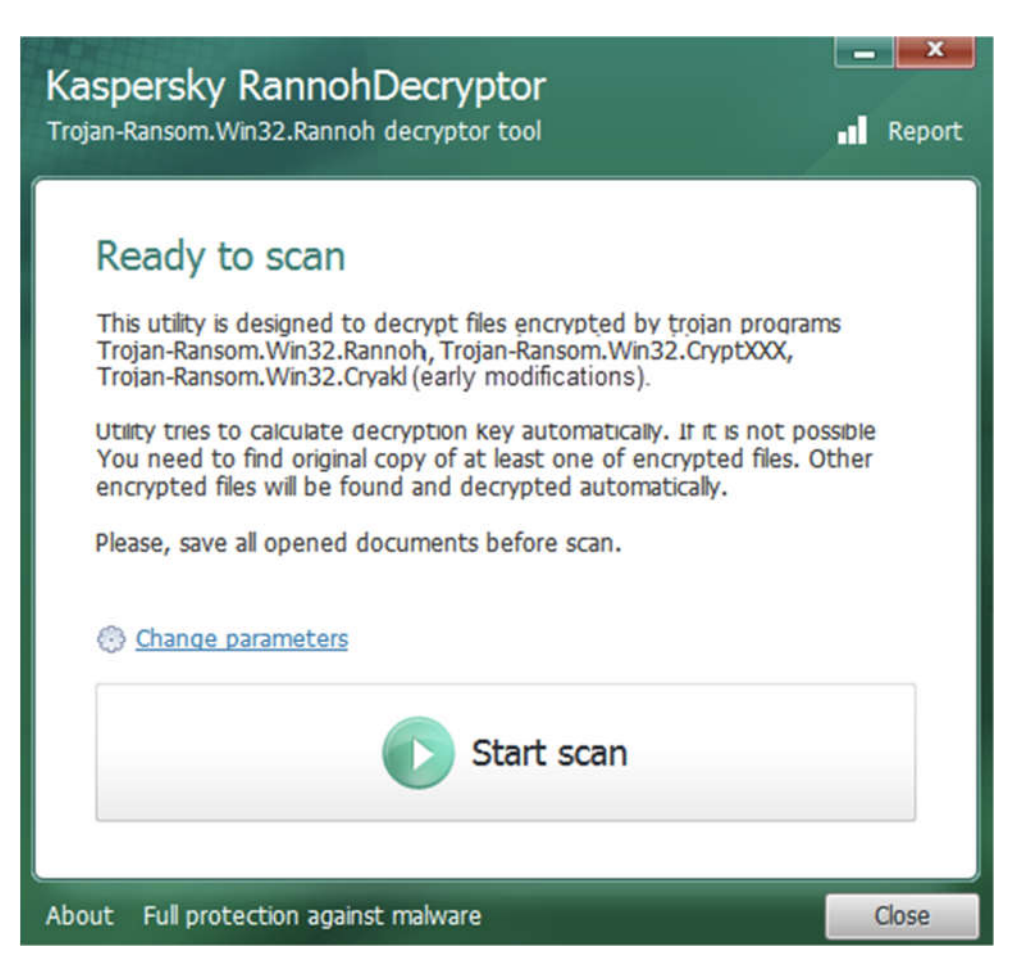

- 4. Indicate path to one encrypted file and one not encrypted file.
- 5. Wait until the files are found and decrypted.
- 6. Reboot the computer, if needed.
- 7. To delete copies of encrypted files named like locked-<original\_name>.<four\_random\_letters> after a successful decryption, use the option Delete encrypted files after decryption.

Please note. If you select the option Delete encrypted files after decryption, the decrypted file will be saved under the original name.

8. By default, the tool log is saved on system disk (the one with the operating system installed).

Log file name is: UtilityName.Version\_Date\_Time\_log.txt

For example, C:\RannohDecryptor.1.1.0.0\_02.05.2012\_15.31.43\_log.txt

If you have selected a file encrypted by CryptXXX v2, the encryption key restoration can take a rather long time. In this case the tool views the following message:

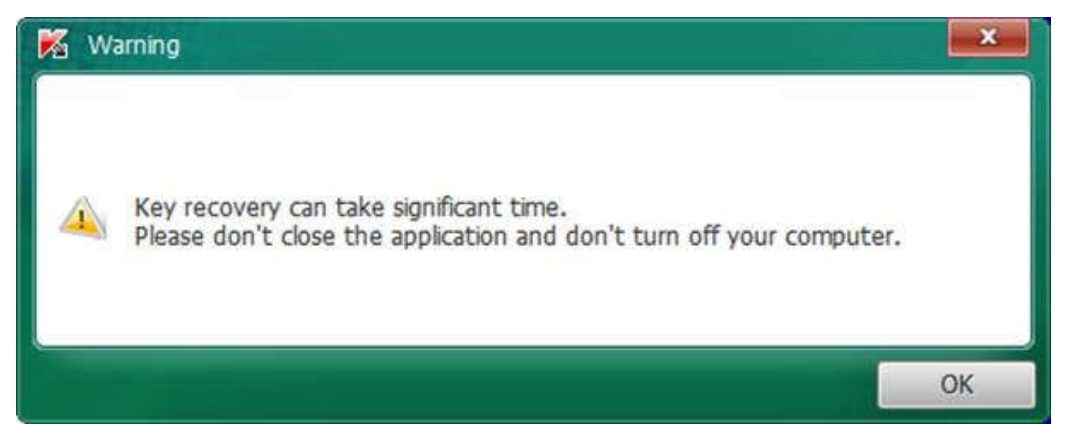